# 千里眼 6.4 版 3G.Mobile.TV2TEL 金点子通讯系统

使用说明手册

3G.Mobile.TV2TEL 软件介绍 系统硬件设备需求 移动视频电话 使用说明 移动视频会议 使用说明 移动千里眼 使用说明 常见问题

金点子 技术支持部 2010-8-24

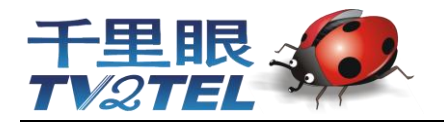

版权声明

本手册内所涵盖的所有金点子软件产品,包括软件、软件功能、文字、音乐与图片,其所有权皆归金点子 所有或由金点子取得合法授权,并受著作权法、商标法、专利法等相关法律之保护。未经金点子同意之下, 不得做任何翻拷或仿制。若发生因上述行为而造成侵害金点子权益之情事,行为人应负担相应之法律责任。

上海金点子信息科技有限公司

欢迎使用

3G.Mobile.TV2TEL是可稳定运行于2G智能手机、3G智能手机的通讯系统,具备视频电话、千里眼、视频会议等功能。多元的智能手机通讯应用让您在移动中,一手掌握信息的脉动。便利的移动视频会议让您在外地出差办公也能以通过3G、Wi-Fi、GPRS/EDGE、CDMA-1X接收公司内部的最新信息、门市销售情况,行动办公不受限制。个人化的來电记录、视频通讯功能提升您的效率。

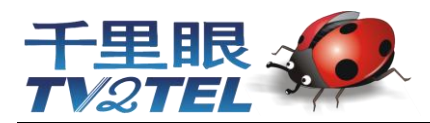

# 目錄

| 版权声明 | 2 |
|------|---|
| 欢迎使用 | 2 |

# 一、 使用软件之前

| 1.1 认识软件功能 |
|------------|
|------------|

# 二、 开始使用

| 2.1 软件系统需求                  | 6 |
|-----------------------------|---|
| 2.2 安装系统软件                  | 6 |
| 2.3 GPRS/EDGE, CDMA, 3G 网设置 | 7 |
| 2.4 WiFi 网设置                | 7 |

# 三、 注册、登入与设置

| 3.1 注册号码    |   |
|-------------|---|
| 3.2 系统登入    |   |
| 3.3 修改登入密码  | 9 |
| 3.4 画中画设置   | 9 |
| 3.5 默认界面设置  |   |
| 3.6 绑定手机号   |   |
| 3.7 使用前置摄像头 |   |
|             |   |

# 四、 TV2TEL软件使用支付流程

| 4.1 | 软件使用支付流程 | .11 |
|-----|----------|-----|
| 4.2 | 点卡充值12-  | -13 |

# 五、 移动视频电话

| 5.1 | 移动视频电话 | 14 |
|-----|--------|----|
| 5.2 | 拨打视频电话 | 14 |
| 5.3 | 操作功能   | 15 |
| 5.4 | 好友列表   | 16 |
| 5.4 | 通话记录   | 16 |

# 六、 移动视频会议

| 6.1 | 移动视频会议   | 17 |
|-----|----------|----|
| 6.2 | 参加移动视频会议 | 17 |
| 6.3 | 操作功能     | 18 |

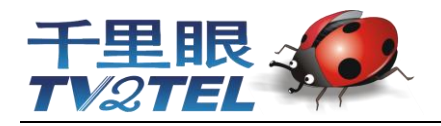

# 七、 移动千里眼

| 7.1 移动千里眼   |    |
|-------------|----|
| 7.2 观看移动千里眼 |    |
| 73 操作功能     | 20 |
|             |    |

# 八、 常见问题F&Q

| 8.1 常见问题 |
|----------|
|----------|

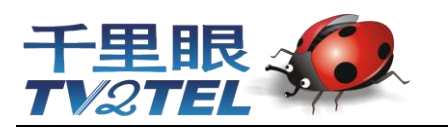

# 一、使用软件之前

# 1.1 认识软件功能

本章节能帮您认识您的硬件装置,及软件介绍和功能说明。

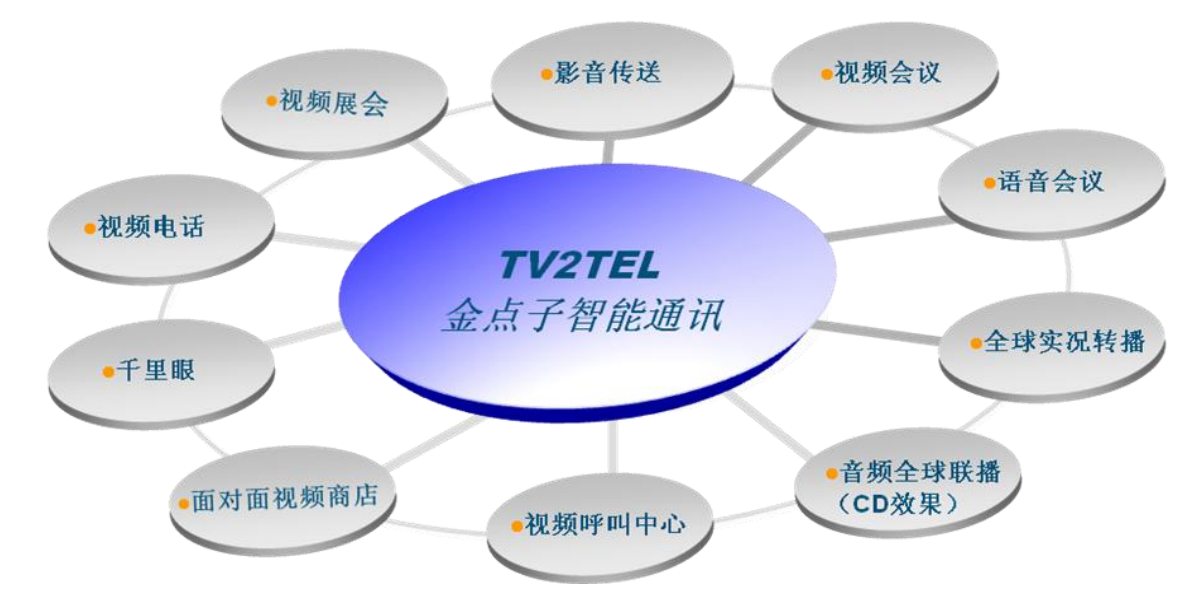

金点子移动视频电话 2G 智能手机、3G 智能手机皆能使用,稳定流畅的音视频效果,为企业省去高额的长途话费,高清晰的画面让管理者充分了解异地现场状况,更能掌握即时市场的脉动,提高企业的收益。外地出差辛劳之余,还能与家人通视频电话,传达相隔两地的真情。

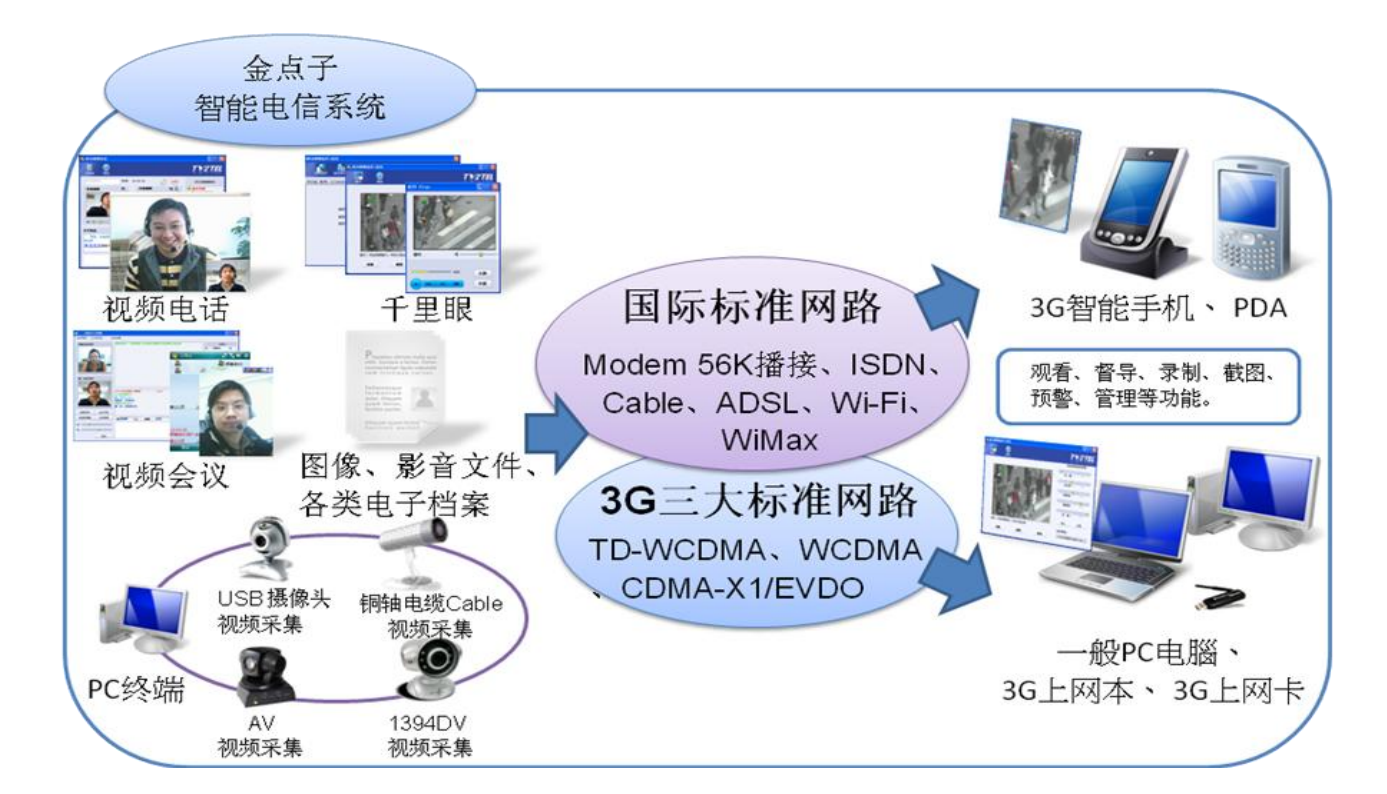

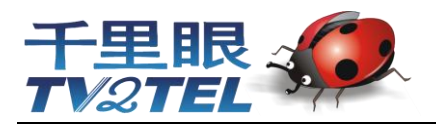

# 二、开始使用

### 2.1 软件系统需求

本节了解软件对系统需求

| 项目   | 最低要求                          | 推荐                             |
|------|-------------------------------|--------------------------------|
| 系统   | Windows Mobile 5.0            | Windows Mobile 5.0、6.0、6.1、6.5 |
| 处理器  | 处理器 400MHz                    | 处理器 600MHz 或更高                 |
| 内存   | ROM 10M RAM 32M               | ROM 50M RAM 64M                |
| 分辨率  | QVGA-240x320 、 VGA- 480x640 、 | QVGA-240x320 、 VGA- 480x640 、  |
|      | WQVGA-240x400、WVGA-480x800    | WQVGA-240x400、WVGA-480x800     |
| 支持网络 | GPRS/EDGE、CDMA2000-1X、        | 3G (TD-SWCDMA, WCDMA,          |
|      | 3G (TD-SWCDMA, WCDMA, CDMA    | CDMA EV-DO), 3.5G (HSDPA),     |
|      | EV-DO)                        | 3.75G (HSUPA), Wi-Fi, WiMax    |

#### 支持品牌:

HTC、Dopod 多普达、Hp 惠普、Asus 华硕、Sony 索爱、ZTE 中兴、Acer 宏基、Samsung 三星... 等市场上绝大多数的智能手机。

### 2.2 安装系统软件

- 1. 点击 [开始] => [程序] => [程序] 属性页=> [资源管理器]
- 并通过资源管理器找到刚才所下载或拷贝的 3GTV2TEL.CAB 文件, 用触笔点击一下即可进行安装。(图一)
- 3. 安装过程中同样会弹出路径选择,选择安装于装置上。(图二)
- 4. 提示: 己成功安装在您的装置上,点击 [ok] 安装完成。(图三)
- 5. 您可以在开始菜单内找到 3GTV2TEL 程序,或是在 [程序] 属性页内找 到 3GTV2TEL 程序,点击即可启动 3GTV2TEL。(**图四**)

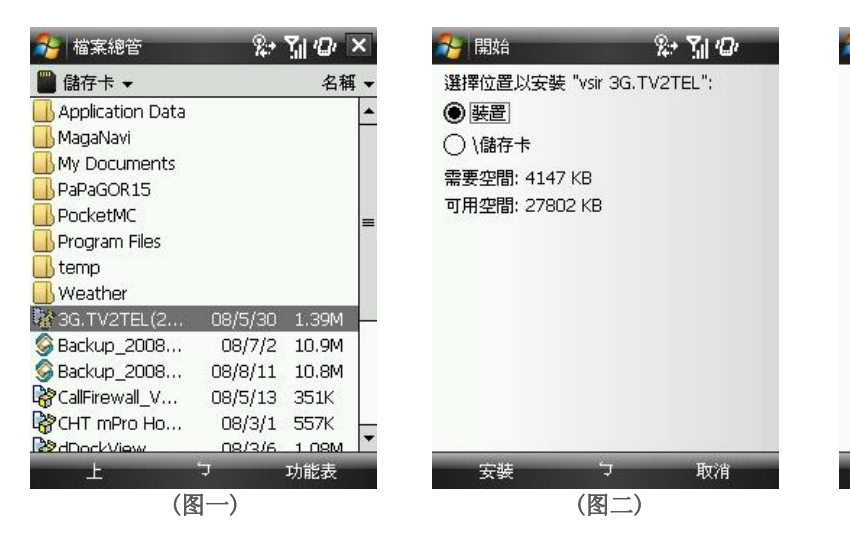

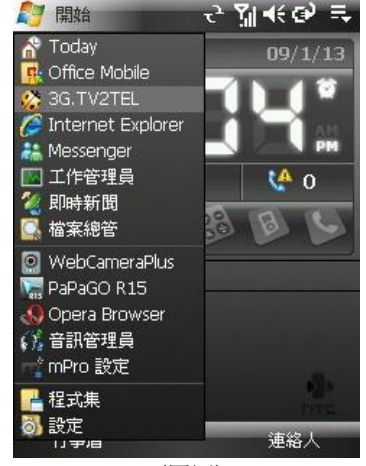

(图四)

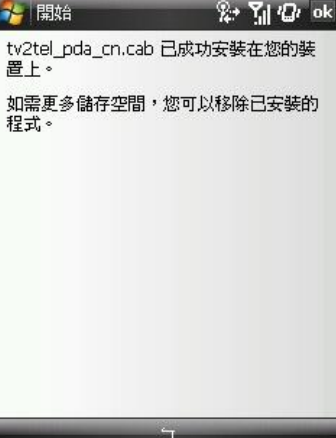

(图三)

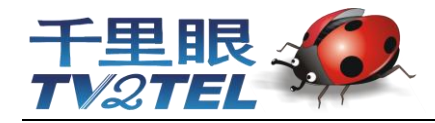

## 2.3 GPRS/EDGE, CDMA, 3G 网设置

- 点击
  [开始] => [设置] => [连接]
  => [连接]
- 点击 [互联网] 或是 [Internet 设置]
  下面的添加新调制解调器连接。(图一)
- 3. 在新建连接页面,输入连接的名称。
- 4. 在选择调制解调器栏,选择[电话线路] 或是[蜂窝电话线路(GPRS 3G)],然后 点击下一步。(图二)
- 5. 输入访问点名称 (如下表),点击**下一步**。

| 电信用户 | 输入                     |
|------|------------------------|
| 中国移动 | cmnet                  |
| 中国联通 | uninet <b>或是</b> 3gnet |
| 中国电信 | #777                   |

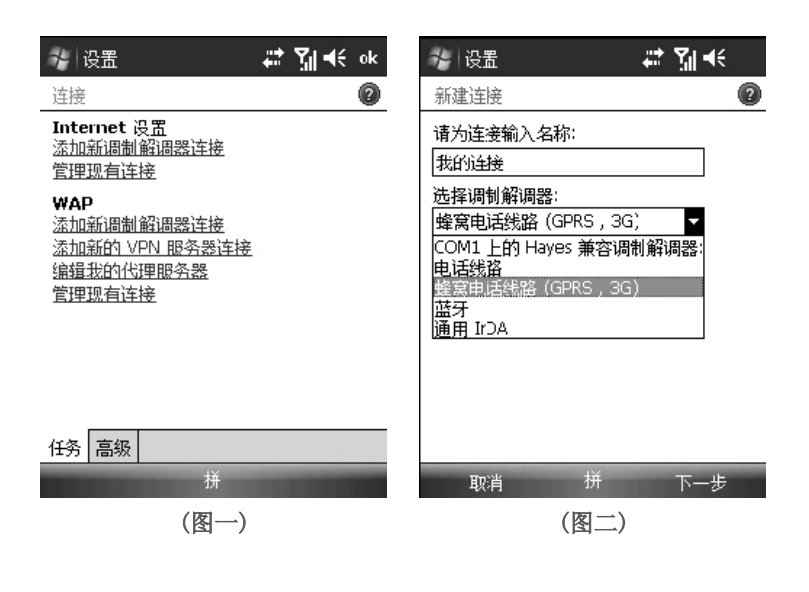

- 6. 输入用户名和密码,点击**下一步**。
- 7. 点击**完成**。

注一: 连接设置后,TV2TEL 还无法登录时,请查看 [连接]的 [高级] 属性页,选择自动使用的网络下面的选择网络按钮, 在程序自动连接到 Internet 时,使用与在程序自动连接到专用网络时,使用的连接是否是互联网设置。

注二:无法连接网络时,请查看 [互联网]的设**置我的代理服务器**,取消被勾选**此网络连接到 Internet** 选项。

注三:电话接通后,启开视频无视频时,请查看[连接]Internet 设置與WAP的管理现有连接,选择您的联机设置,[编辑] 查看访问点名称是否为 net (移动 cmnet、联通 uninet/3gnet)名称设置,若是名称 wap 请改名称设置成 net。

### 2.4 WiFi 网设置

#### 无线网络

设定无线网络,将使您的移动装置透过 WIFI 与侦测到的网络链接。

1. 点选 [开始」→「设置」→「连接」属性页→「无线管理员」。

2. 点选「Wi-Fi」。

3. 点选「OK」启动无线网络。

#### 注意:

点选「连接」之前,请先确认以下项目。

1. 装置内已装入已开通 GPRS 的 SIM 卡。

2. 您已用 USB 传输线或蓝芽将本装置结至您的 PC 或笔记本电脑。

3. ActiveSync 已关闭。

当启动无线网络后,若您所在位置有无线网络,屏幕将出现「侦测到新网络」的新窗口。点选「连接」将进入局域网络的密码输入画面,当您输入完密码后,按下「连接」,移动装置将与区域网路连结。 注意:

若您的装置电量不足,将无法联机到 WIFI 网路。若您更改过 IP 地址,则需要重新启动后,新设定方能生效。更改 IP 地址请至「开始」→「设置」→「连接」属性页→Wi-Fi→「网络接口卡」属性页→「编辑」→「IP Address」卷标

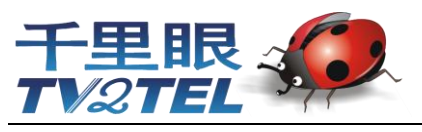

# 三、注册、登入与设置

### 3.1 注册号码

- 点击 [开始] => [程序] => [程序]
  属性页=> [3GTV2TEL]。
- 2. 点击 [菜单] 选择**申请帐号。(图一)**
- 3. 在申请帐号的对话框,输入用户名、密码 E-Mail。(图二)
- 点击 [注册],获取 TV2TEL 帐号。
  (图二)

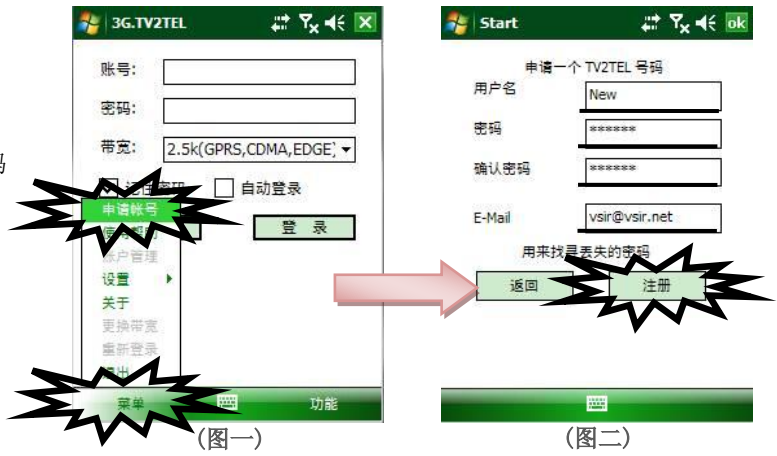

## 3.2 系统登入

- 点击 [开始] => [程序] => [程序]
  属性页=> [3GTV2TEL]。
- 6. 选择登录带宽。(图一)(参照下表推荐选择试用网络)
- 输入 TV2TEL 号码、密码。(图二)
  点击[登录],进入 3GTV2TEL 界面。

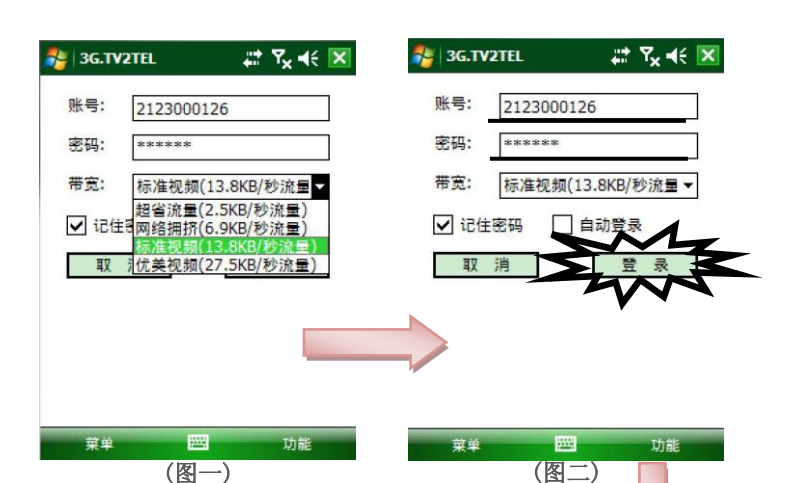

SG.TV2TEL

件/36

积 助

(图三)

□ 下次登录时不再弹出此页面

### 推荐选择试用网络

(图三)

- WiFi、3G、3.5G(HSDPA)用户,优先选用优美视频
  (27.5KB /秒流量),为流畅视频;若网络堵塞,声音有断续,请改选标准视频(13.8KB /秒流量)流量,重新登入。
- 一般 3G 用户,优先选标准视频(13.8KB /秒流量)流量登入, 堵塞时,声音有断续,请改选网络拥挤(6.9KB /秒流量), 重新登入。
- GPRS/EDGE, CDMA-1X 用户,优先选
  网络拥挤(6.9KB /秒流量)后登入。若网络堵塞,声音有
  断续,请改选网络拥挤(6.9KB /秒流量),重新登入,视频为4秒更
  换一张照片,若打开视频后,声音有断续,请于看过视频后,关闭视频
  再通话。
- 超省流量(2.5KB /秒流量)选项的声音流量仅为0.9K,小于传统手机与 固话声音的流量,于恶劣网络下,仍可有效通话,声音稍有延时。
- 目前各运营商网络均在快速优化中,完成后,音、视频效果会大幅改善。

(÷ 🗙

22

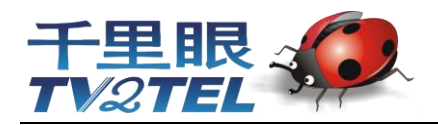

- 3.3 修改登入密码
- 点击 [菜单] => [设置] => [修改个人信息]。 (图一)
- 2. 输入旧密码。
- 3. 再输入新密码与确认新密码。
- 4. 点击[确认] 。 (**图二**)

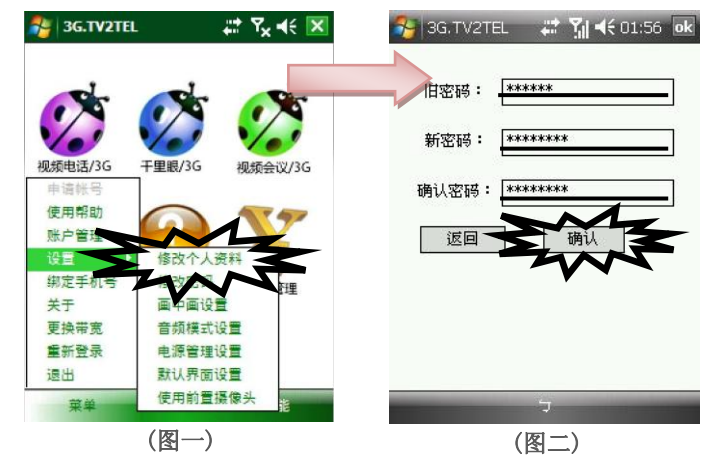

# 3.4 画中画设置

- 点击[菜单]=>[设置]=>[画中画设置]。
  (图一)
- 2. 画中画设置界面(图二)

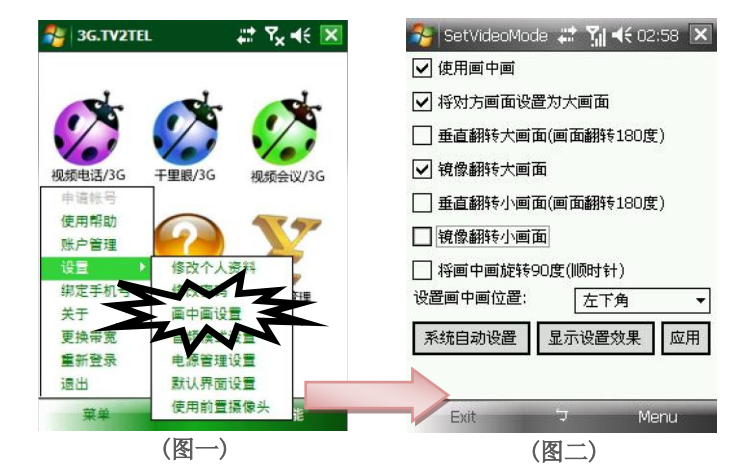

| 项目                | 功能                             |
|-------------------|--------------------------------|
| 使用画中画             | 通话打开视频时, 画面就使用画中画              |
| 将对方画面设置为大画面       | 默认异地视频显示于大画面                   |
| 垂直翻转大画面(画面翻转180度) | 大画面视频开启时,图像自动翻转180度            |
| 镜像翻转大画面           | 通话打开视频时,大画面左右对调                |
| 垂直翻转小画面(画面翻转180度) | 小画面视频开启时,图像自动翻转180度            |
| 镜像翻转小画面           | 通话打开视频时,小画面左右对调                |
| 将画中画旋转 90 度(顺时针)  | 小画面视频开启时,图像自动翻转 90 度           |
| 设置画中画位置           | 设置小画面的起始位置,"右上角"、"右下角"、"左上角"、" |
|                   | 左下角"                           |
| 系统自动设置            | 设置返回默认效果                       |
| 显示设置效果            | 功能选择后,预览起用效果                   |
| 应用                | 起用选择功能                         |

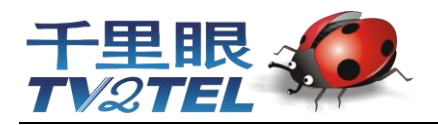

## 3.5 默认界面设置

- 点击 [菜单] => [设置] => [默认界面设置]。
  (图一)
- 2. 选择登入时默认开启的功能。(图二)
- 3. 点击[确认]。

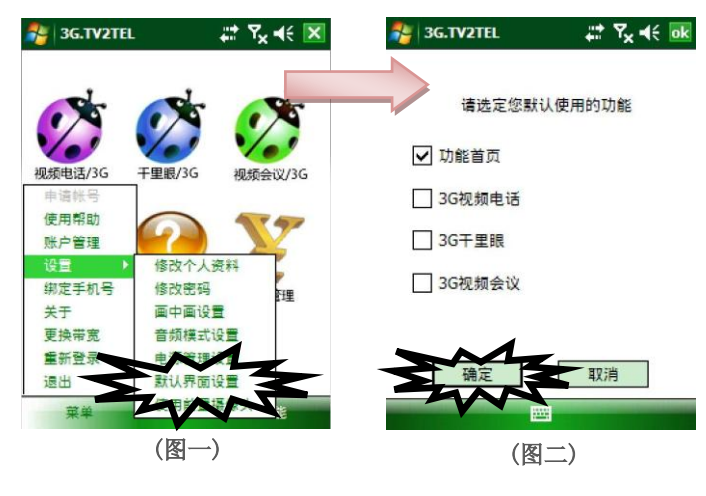

# 3.5 绑定手机号

- 点击 [菜单] => [绑定手机号]。
  (图一)
- 2. 输入想要绑定手机号(图二)
- 3. 点击[确认]。

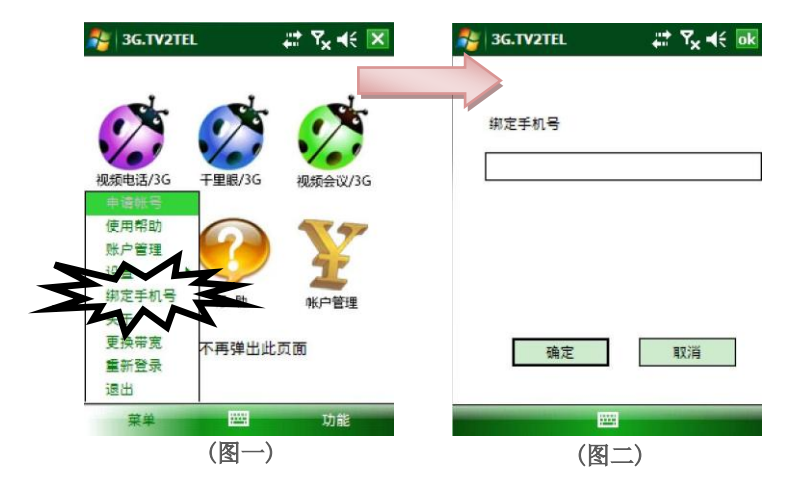

# 3.7 使用前置摄像头

点击 [菜单] => [设置] => [使用前置摄像头]。

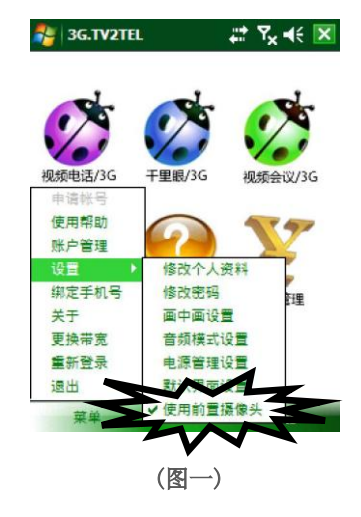

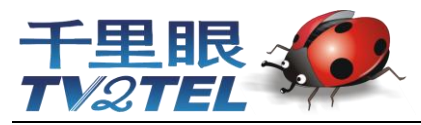

# 三、TV2TEL 软件使用支付流程

TV2TEL 金点子智能电信系统,系统功能包括 3G 视频电话、3G 千里眼、3G 移动视频会议、六画面视频会议、语音会 议、3G 文件传送、等专业通讯功能。适用于智能手机、笔记本、上网本、电脑,使用方便操作简单。移动解决方案,远程 会议、异地监督控管、3G 移动通讯、3G 移动文件发送等管理方案,解决业务间异地实时互助,提高管理人员、销售与各式 通讯网络渠道联系。

#### 使用软件方块流程图

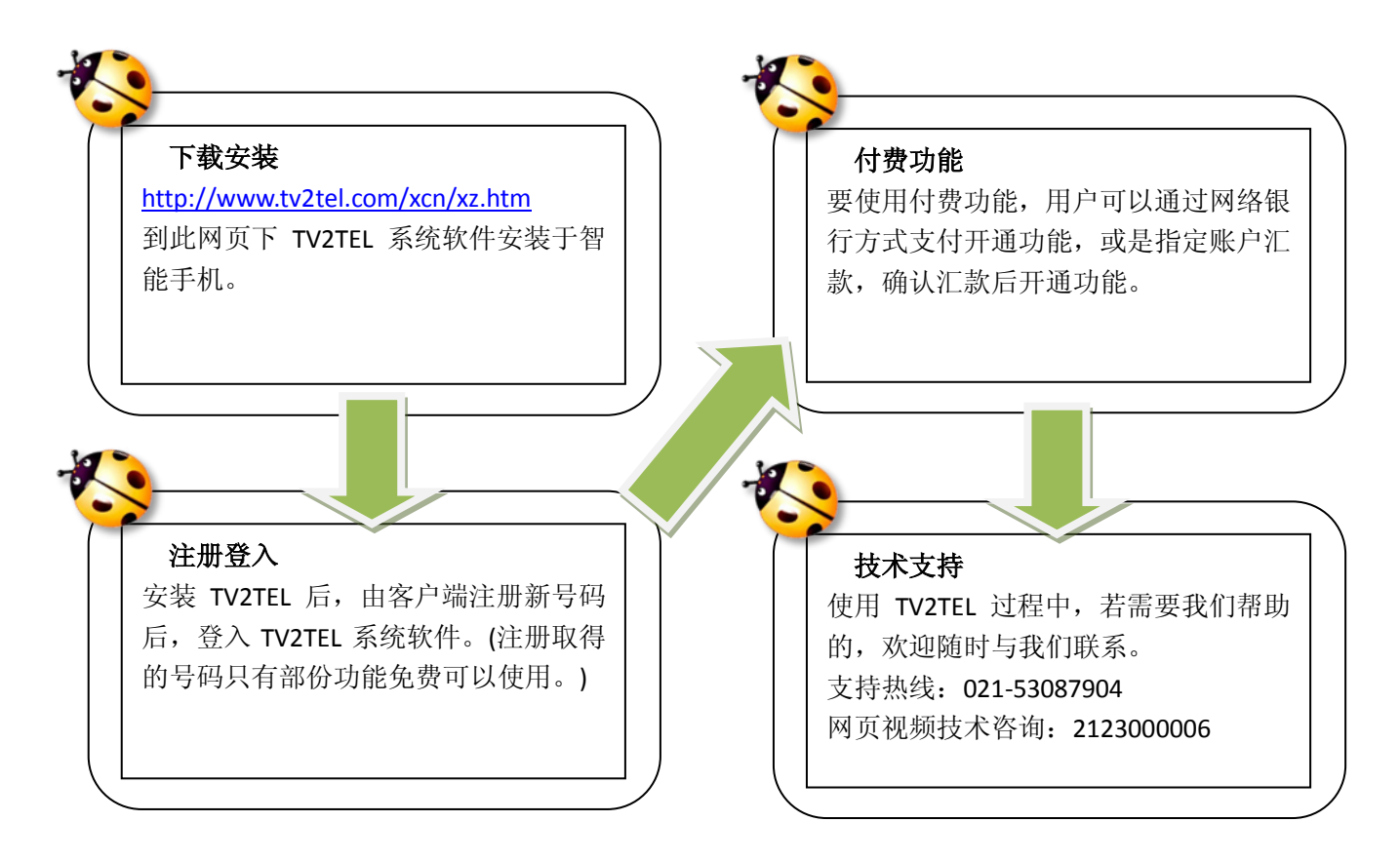

TV2TEL 是成熟、稳定、实用、高效、领先的全球金点子智能电信系统。我们尊重每一个客户的意见和建议,并认真考虑,积极采纳。我们以优秀的研发队伍,认真负责的经营态度,保证持续的版本更新,从而为客户提供更优异、完善的产品服务。为了保证客户的利益,每个功能的增加、修改都经过严格的市场调研、需求分析、科学论证、规范开发、严格测试等环节,充分保证产品的稳定性、可靠性。

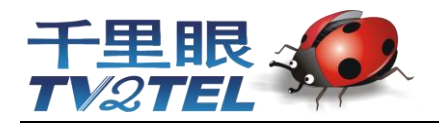

# 3.2 点卡充值

- 点击 [菜单] => [账户管理]。 (图一) 1.
- 在[TV2TEL 账户管理]的界面点击[充值]按钮 2. (图二)

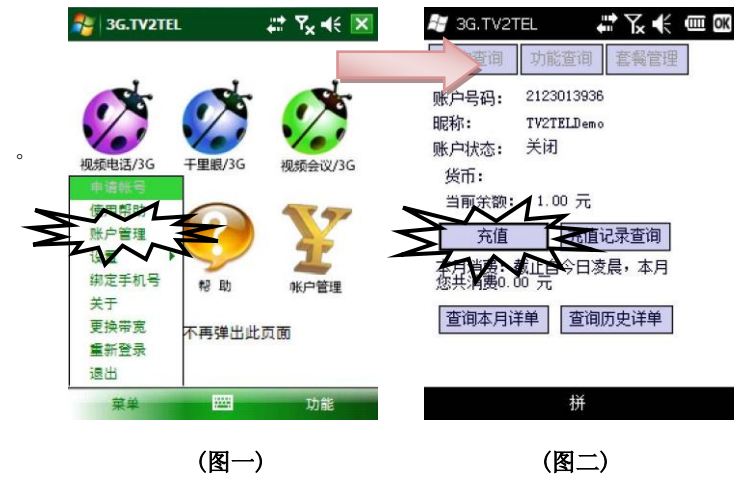

| TV2TEL 充值 步骤                         | 🖉 3G.TV2TEL 🛛 ដ 🏹 📢 🎟 🗷 | 😹 3G.TV2TEL 🛛 🛗 🏹 € 🎟 🗷 |
|--------------------------------------|-------------------------|-------------------------|
| <b>步骤一</b> 在 [TV2TEL 充值 步骤一],选择 [给本机 | 第一步                     | 第二步                     |
| 充值]或[为其他用户充值]后,点击[下一步]。              | ● 給本机用户充值               | 请选择支付方式:                |
| (图三)                                 | 账户名称: 2123000126        | ● 点卡支付                  |
| <b>步骤二</b> 在 [TV2TEL 充值 步骤二],选择 [点卡充 | ○ 为其他用户充值               |                         |
| 值]后,点击 [下一步]。 <b>(图四)</b>            | 账户名称:                   |                         |
|                                      | 确认账户:                   |                         |
|                                      | 下一步                     | ▶ 1 下一步 上 ● 明消          |
|                                      |                         |                         |
|                                      | 拼                       | 拼                       |

(图三)

(图四)

步骤三 在 [TV2TEL 充值 步骤三] 对话框,填入您 所购买的 [充值卡号]、[充值密码] 与 [验证码] 后, 点击 [充值]。(图五)

步骤四 点卡充值成功后, 系统返回 [充值成 功!]的对话框。(图六)

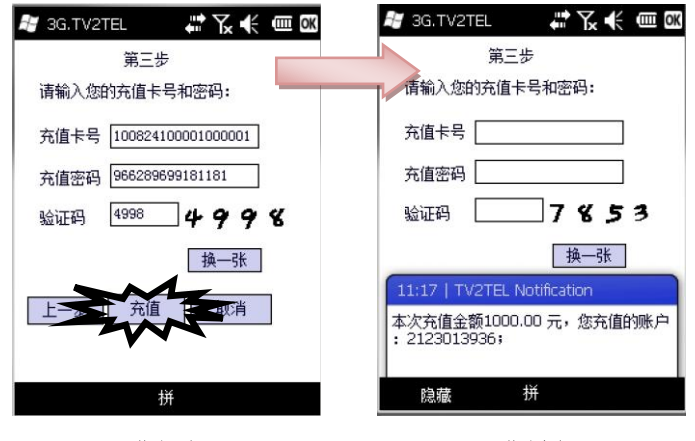

(图五)

(图六)

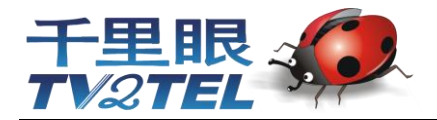

#### 充值确认查询 步骤

步骤一 充值成功一段时间后,在[TV2TEL账户管理] 的对话框,点击[记录查询]按钮。(图一) 步骤二 在 [TV2TEL 账户管理查德询] 的对话框,选 择或填入需要查询时间后,点击 [查询] 按钮。 (图二)

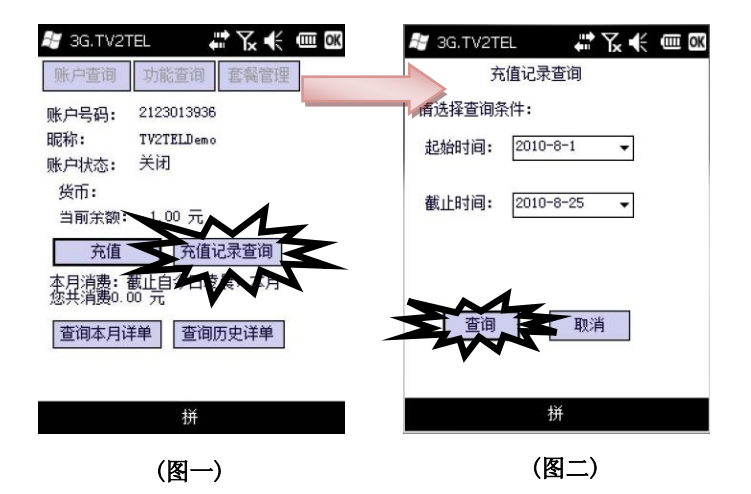

步骤三 在 [TV2TEL 充值记录查询] 的对话框,选择 您要查询的时间,点击 [查询]后;系统会将您所查询 的充值记录一一列出。(图三)

步骤四 点卡充值成功后,系统返回[充值成功!] 的对话框。(图四)

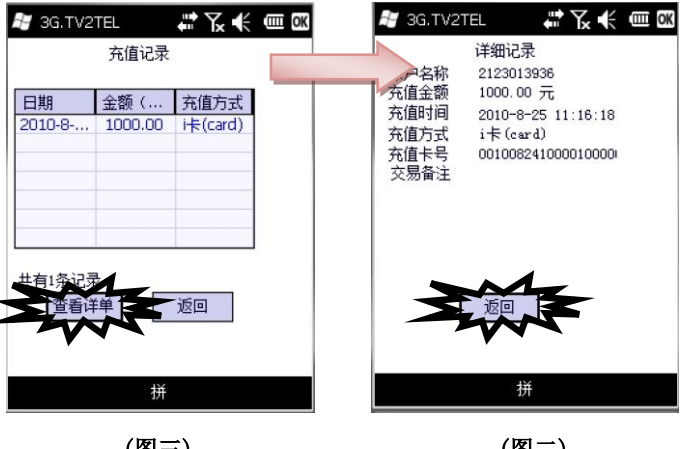

(图三)

(图二)

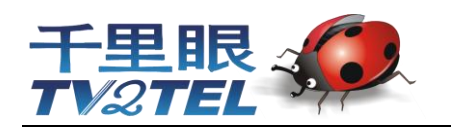

# 三、移动视频电话

# 4.1 移动视频电话

金点子移动视频电话-2G 智能手机、3G 智能手机皆能使用,稳定流畅的音视频效果,为企业省去高额的长途话费,高清晰的画面让管理者充分了解异地现场状况,更能掌握即时市场的脉动,提高企业的收益。外地出差辛劳之余,还能与家人通视频电话,传达相隔两地的真情。

| 金点子<br>智能电信系统<br>公司/居家 机場<br>火车/车上 餐厅、咖啡厅<br>酒店 | 3G三大标准网路<br>● TD-SCDMA<br>● WCDMA<br>● CDMA-X1/EV-DO |
|-------------------------------------------------|------------------------------------------------------|
| G智能手机                                           | 2.5G/2.75G网路<br>GPRS/EDGE<br>3G上网本、3G上网卡             |

# 4.2 拨打视频电话

- 1. 在拨号界面输入对方号码; (图一)
- 点击"拨打"与对方进行通话。(图二) (系统接通方式为先通音频)
- 点击"视频"开起本地视频通话;(图三) (看异地视频,异地需对方手动打开视频给本地看)

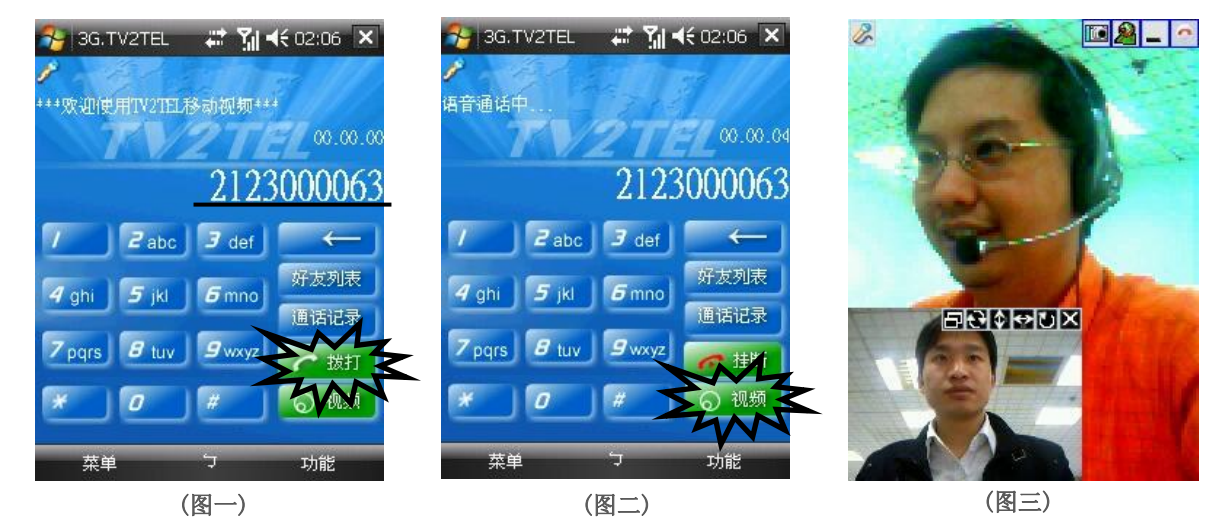

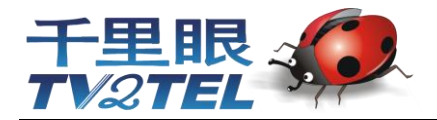

# 4.3 操作功能

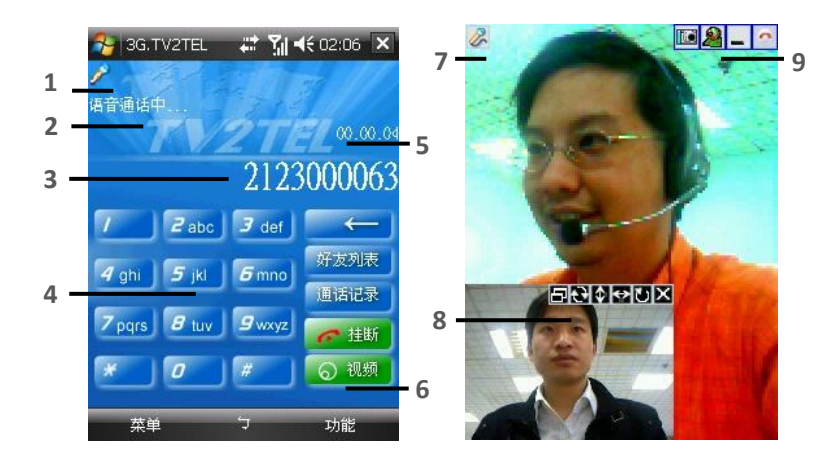

#### 图标上的号码对应下列的项目及功能

| 编号 | 项目     | 功能                 |  |
|----|--------|--------------------|--|
| 1  | 电话模式   | [对讲机模式]与[电话模式]切换按钮 |  |
| 2  | 通话状态栏  | 通话状态显示栏            |  |
| 3  | 号码显示栏  | 拨打号码的显示栏           |  |
| 4  | 数字按键   | 拨号数字按键             |  |
| 5  | 通话时间栏  | 显示通话的时间            |  |
| 6  | 启用视频钮  | 启用本地视频给异地观看        |  |
| 7  | 电话模式   | [对讲机模式]与[电话模式]切换按钮 |  |
| 8  | 辅屏菜单   | (菜单由左而右)           |  |
|    | 视频对换按钮 | 本地、异地视频对换          |  |
|    | 直横立切换  | 小画面视频直横立切换         |  |
|    | 上下对调   | 小画面视频上下对调          |  |
|    | 左右对调   | 小画面视频左右对调          |  |
|    | 翻转图像位置 | 每切换一次小画面顺时针往四个角移动  |  |
|    | 辅屏开关   | 开关小画面视频            |  |
| 9  | 主屏菜单   | (菜单由左而右)           |  |
|    | 截屏按钮   | 截通话视频屏             |  |
|    | 视频开关按钮 | 本地视频开关             |  |
|    | 返回按钮   | 返回拨号窗口             |  |
|    | 挂断电话   | 挂断电话               |  |

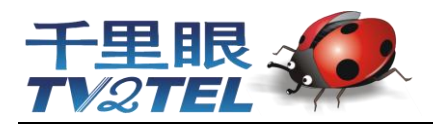

### 4.4 好友列表

在拨话界面点击[好友列表] (图一)

#### 一、 添加好友:

- 1. 打开[功能],选择好友管理下的[添加好友];
- 2. 输入好友号码;
- 3. 点击[确定]。当好友同意你添加好友如图

#### 二、 删除好友:

- 1. 在通讯薄中选择要删除的好友名称;
- 2. 在好友名称上点住一秒,会弹出好友管理表
- 3. 选择删除好友;
- 4. 点击[确定]。

#### 三、添加组:

- 1. 在[好友列表]的空白处,点住屏目一秒会弹出组的菜单
- 2. 选择组管理下的新建组;
- 3. 输入新的组名称;
- 4. 点击[确定]。

#### 四、移动好友到组:

- 1. 在通讯薄中选择要移动的好友名称;
- 2. 在好友名称上点住一秒,会弹出好友管理表;
- 3. 在[改变分组]那,选择要移动到的组;

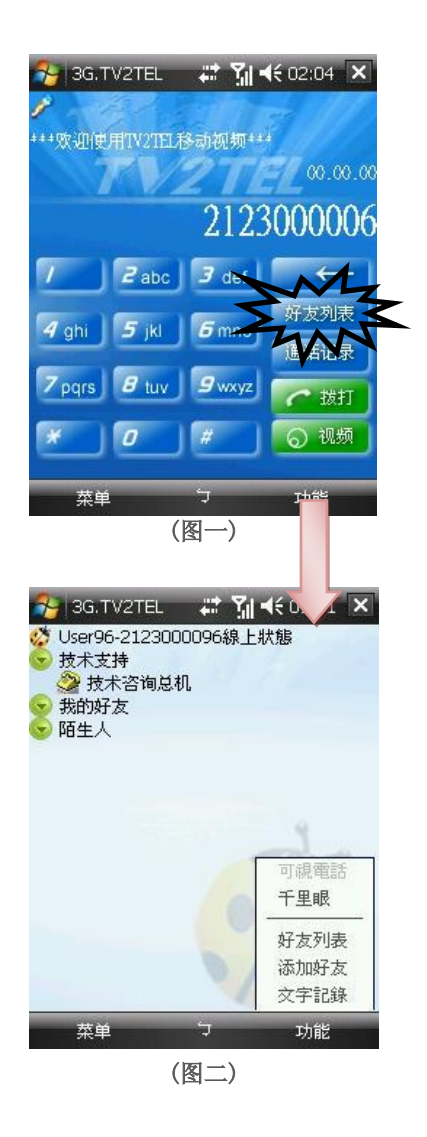

## 4.4 通话记录

- 1. 在拨话界面点击[通话记录] (图一)
- 进入通话记录界面,通话记录分别为:
  [拔出电话]、[呼入电话]、[未接来电]
  的查询方式,提供用户查询电话记录
  (图二)

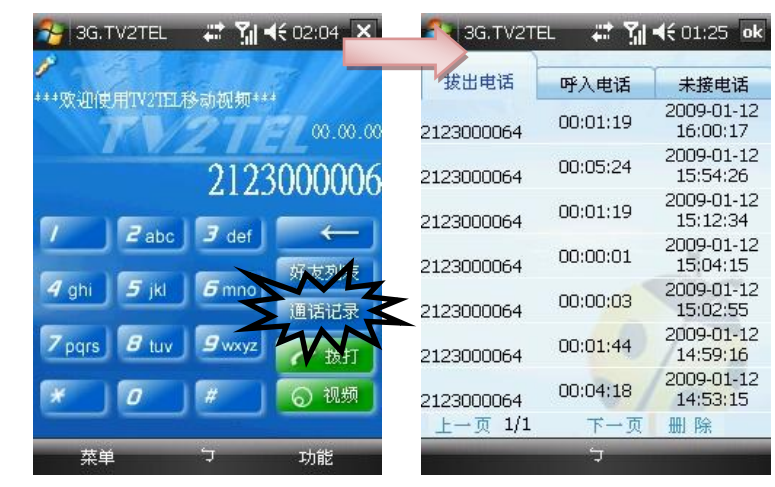

(图一)

(图二)

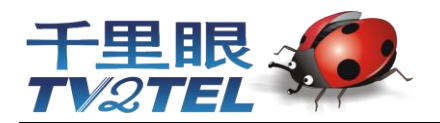

# 五、移动视频会议

### 5.1 移动视频会议

TV2TEL 全球移动视频通讯系统一移动会议,多方远程视颜会议,不需要服务器设备支持,移动视频会议解决异地会议 与时间成本的问题,通过英特网(Internet)、3G网、Wi-Fi及多种网络环镜,随时都能启动移动视频会议,应对市场实时 的变化,掌控市场第一时间的脉动与控制,商场上能赢得更多利益与效益。

## 5.2 参加移动视频会议

金点子移动视频会议-需要PC终端主 持会议,不需要固定的IP,移动终端可在任 何一个地方登入参与会议,同时能看到两路视 频,还有语音通话与文字消息辅助的移动视频 会议。

- 1. 打开 [功能],选择[视频会议]; (图一)
- 2. 输入昵称、TV2TEL 号码、密码; (图二)
- 3. 点击"登录",进入视频会议(图三)

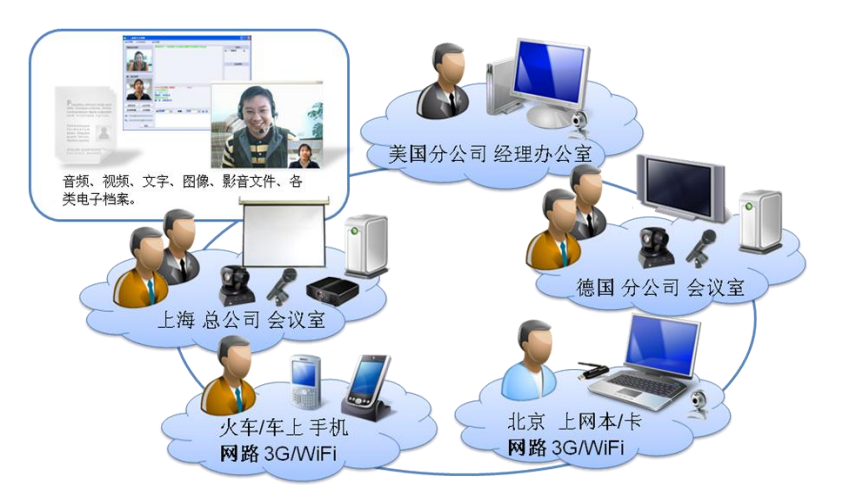

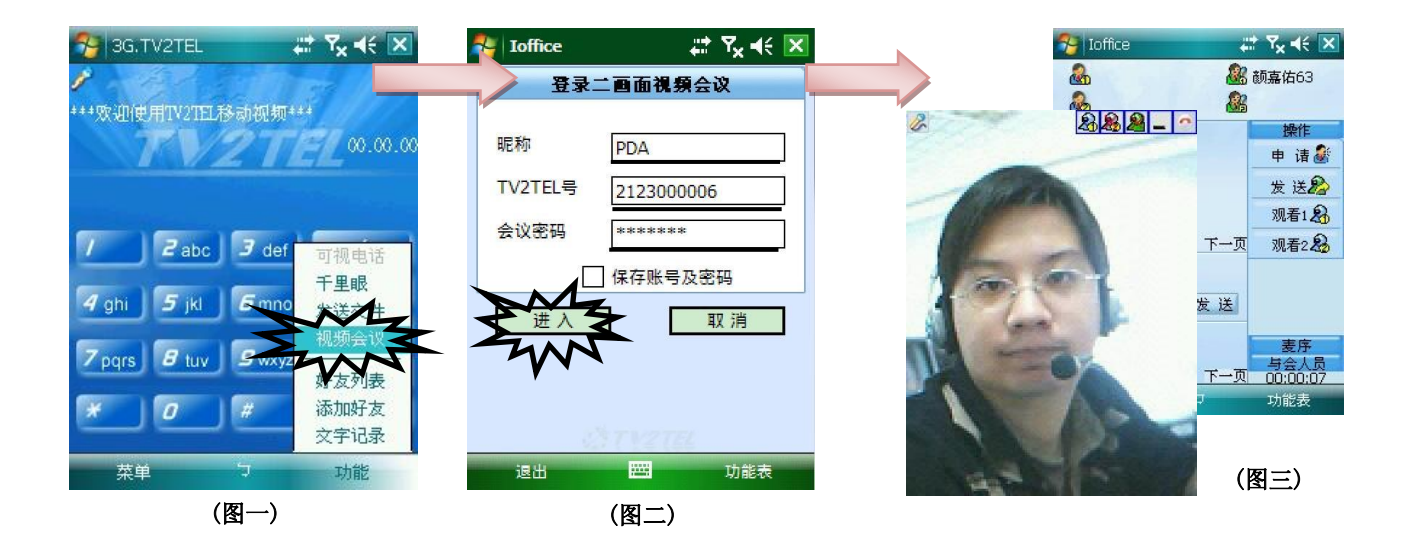

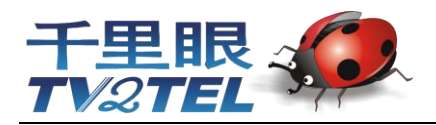

# 5.3 操作功能

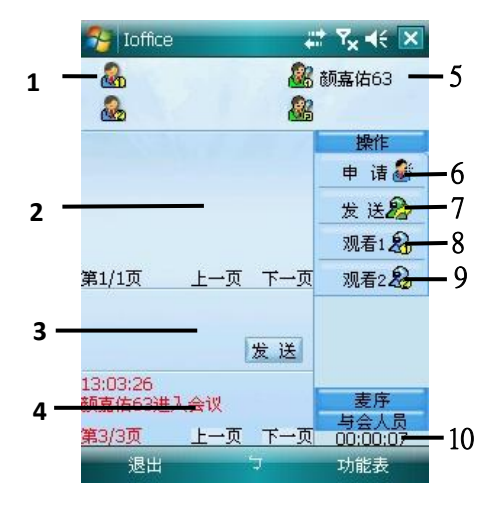

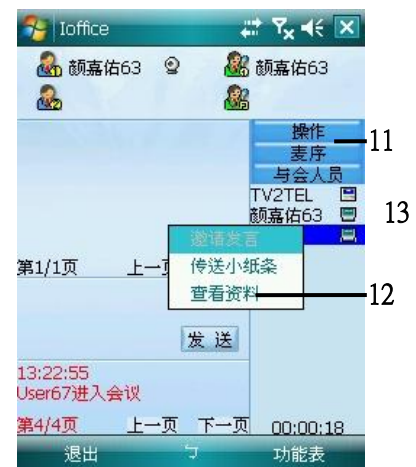

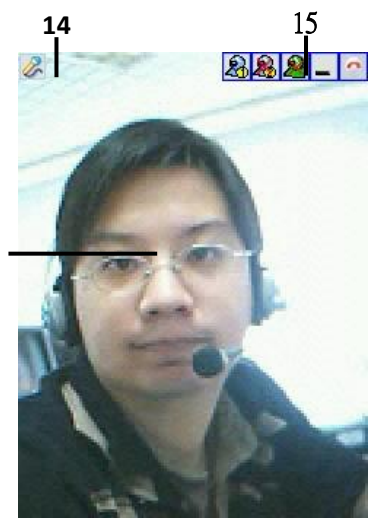

#### 图标上的号码对应下列的项目及功能

| 编号 | 项目           | 功能                     |
|----|--------------|------------------------|
| 1  | 发言者与邀请发言者栏   | 显示正在发言的的与会者与被要与会者框     |
| 2  | 文字消息栏框       | 显示会议文字消息的栏框            |
| 3  | 文字消息输入框      | 会议文字消息的输入框             |
| 4  | 状态消息栏框       | 显示与会者状态信息的栏框           |
| 5  | 主持人与第二主持人栏框  | 显示主持人与第二主持人的栏框         |
| 6  | 申请发言按钮       | 跟主持人申请发言               |
| 7  | 发送视频按钮       | 发送本地视频按钮               |
| 8  | 观看发言者视频按钮    | 观看发言者视频按钮              |
| 9  | 观看被邀请发言者视频按钮 | 观看被邀请发言者视频按钮           |
| 10 | 会议时间         | 会议时间                   |
| 11 | 功能拉条         | 功能栏的切换[操作][麦序][与会人员]栏框 |
| 12 | 控制面板         | (菜单由上至下)               |
|    | 邀请发言         | 当本地为发言者时,能有权力邀请一个与会者发言 |
|    | 传送小纸条        | 发送消息者指定与会者             |
|    | 查看资料         | 查看对指定与会者数据             |
| 13 | 发言者视频        | 发言者视频                  |
| 14 | 电话模式         | [对讲机模式]与[电话模式]切换按钮     |
| 15 | 主屏菜单         | (菜单由左而右)               |
|    | 观看发言者视频按钮    | 观看发言者视频                |
|    | 观看被邀请发言者视频按钮 | 观看被邀请发言者视频             |
|    | 发送视频按钮       | 发送本地视频按钮               |
|    | 返回按钮         | 返回拨号窗口                 |
|    | 退出视频会议       | 退出视频会议                 |

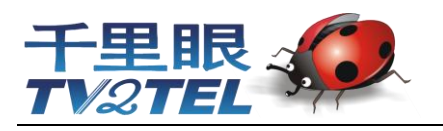

# 六、移动千里眼

# 6.1 移动千里眼

金点子移动千里眼一异地场地考察或视频的监控,只需 2G 智能手机、3G 智能手机皆能解决这方面的问题,无需专业 硬件设备,可随时变更监看位置。海外买主随时、随地查看产品设计图,打样样品或工厂生产实况;主管可随时查看各地工 程施工实况,或各地商场的实况。TV2TEL帮助管理者在第一时间看到现场实况,提高工作效率。

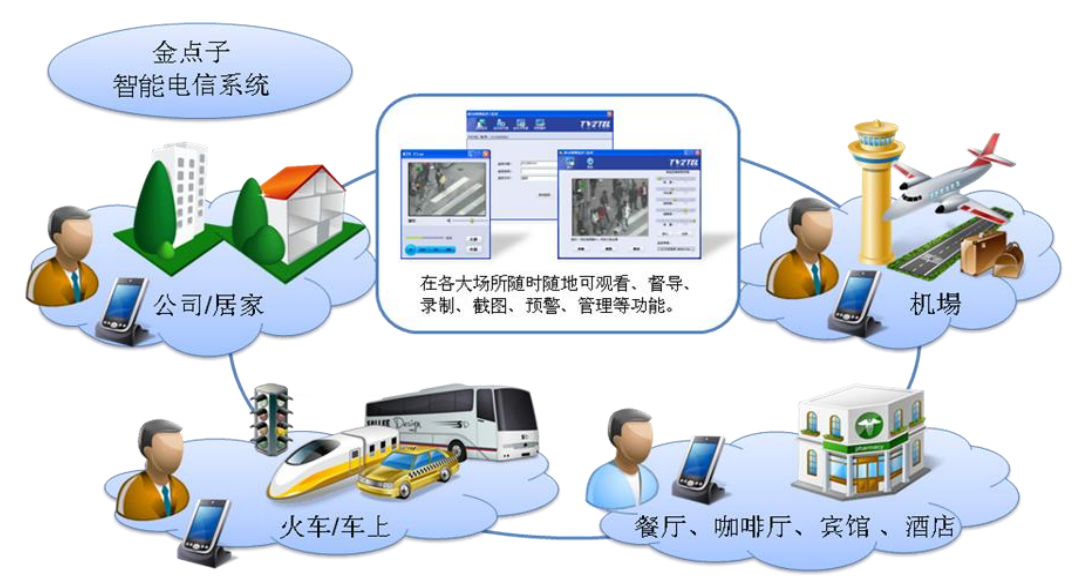

## 6.2 观看移动千里眼

- 1. 打开 [功能],选择 [移动千里眼]; (图一)
- 2. 输入监控的 TV2TEL 号码和监控密码; (图二)
- 3. 点击 [开始监控];
- 4. 进入移动千里眼视频监控画面(图三)

视频监控试点 2123000105~6 位置: 上海市北京东路与浙江路 时间:周一至周五 8:30-17:30

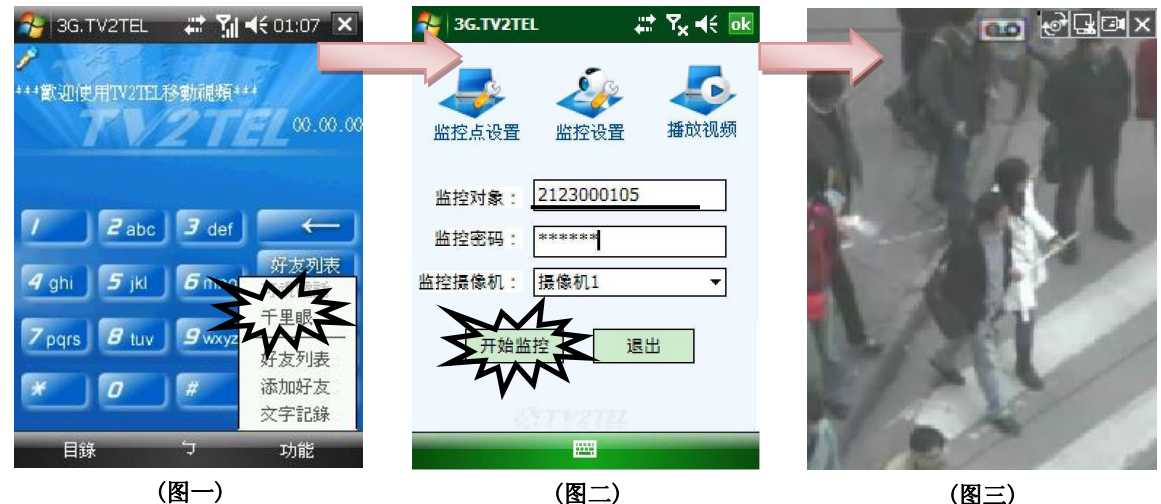

(图三)

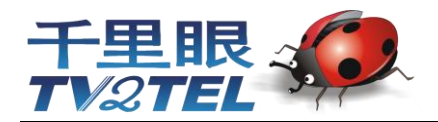

## 6.3 操作功能

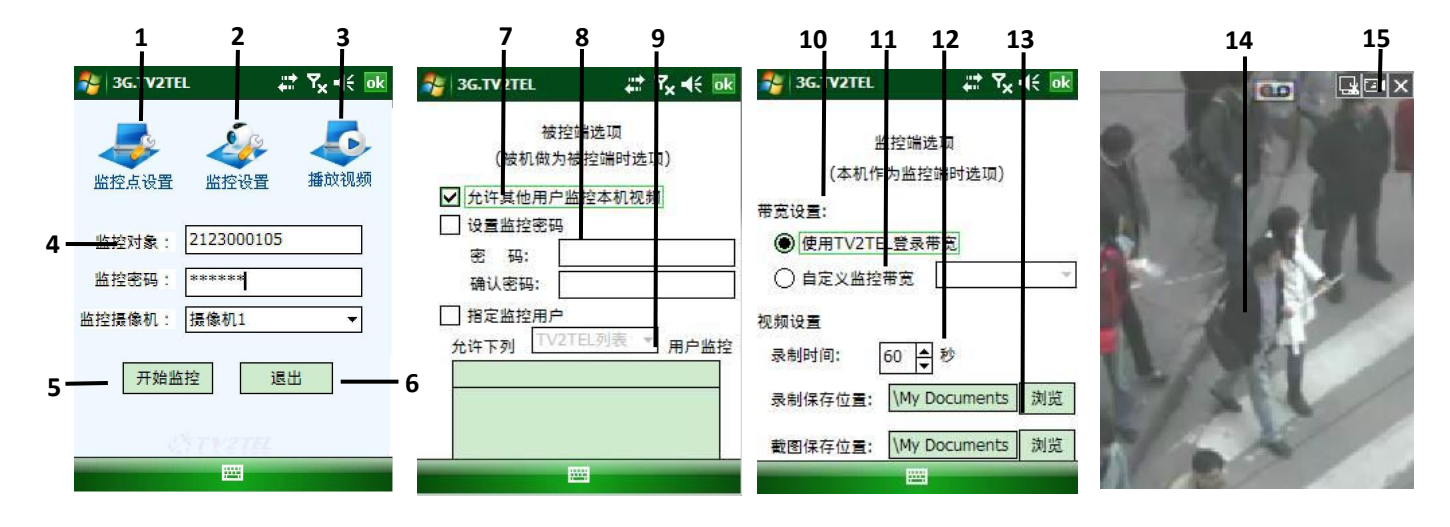

#### 图标上的号码对应下列的项目及功能

| 编号 | 项目             | 功能                  |  |
|----|----------------|---------------------|--|
| 1  | 监控点设置          | 当本机移动装置要设成监控点时的设置选项 |  |
| 2  | 监控设置           | 监控异地时的设置            |  |
| 3  | 拨放视频           | 拨放录制的监控视频           |  |
| 4  | 监控对像           | 输入监控对象(TV2TEL号)     |  |
| 5  | 开始视频           | 开始视频监控,连接监控点进入监控画面  |  |
| 6  | 返回             | 返回到播话界面             |  |
| 7  | 允许被监控          | 允许其他用户监控本机视频        |  |
| 8  | 设置被监控密码        | 设置被监控时的密码           |  |
| 9  | 指定监控用户         | 可以指定监控方的号码或 IP      |  |
| 10 | 使用 TV2TEL 登录带宽 | 监控时的带宽与 TV2TEL 登录相同 |  |
| 11 | 自定监控带宽         | 自定监控时使用的带宽          |  |
| 12 | 录制时间           | 设置监控录制时间            |  |
| 13 | 录制、截图存放位置      | 设置监控录制、截图文件存放位置     |  |
| 14 | 监控视频           | 视频监控的屏目             |  |
| 15 | 功能列表           | (菜单由左而右)            |  |
|    | 截屏按钮           | 截取监控图片              |  |
|    | 录制按钮           | 录制监控片段              |  |
|    | 返回按钮           | 返回到监控界面             |  |

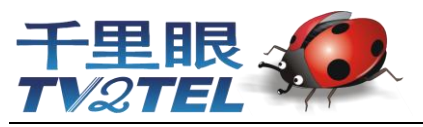

# 五、常见问题 F&Q

#### 5.1 常见问题

#### 1. 软件下载、安装

- **软件提示安装失败,我该怎么办?** 请检查您手机的内存空间是否占满。
- b) 为什么选择安装在存储卡上,但软件依然安装在手机主内存上?

目前 3G.TV2TEL 只能安装在手机主内存上。

- c) 为什么无法安装 3G.TV2TEL 软件?
  - 1。软件版本后缀为 .CAB 的目录,下载后请导入手机安装。请忽解压缩。
  - 2。目前 3G.TV2TEL 只能在智能手机上使用。设备要求(连接到系统要求)
- 2. 软件注册

#### a) 为什么提示注册失败?

- 1。请检查您的网络连接是否正常
- 2。请检查注册信息是否填写正确。
- 3。请检查是否是最新版本(新版本下载地址)
- 3. 软件登陆

#### a) 为什么软件登入失败,提示登入超时?

- 1。请检查您的网络是否连接正常
- 2。请检查您帐号、密码是否正确。
- 4. 视频电话

#### a) 为什么我使用视频电话的时候,提示:您尚未开通此服务?

3G.TV2TEL 是个收费软件,目前提供用户一个月的免费试用,但是需要您到手机端去开通试用权限。(指向操作)

#### b) 为什么我用 3G.TV2TEL 打朋友手机号,老是打不出去?

使用 3G.TV2TEL 需要双方都安装了软件,并且通过拨打 3G.TV2TEL 的号码才可以进行视频通话。(指向软件注册帮助)

#### c) 为什么电话通了后我看不到对方的视频?

1。进行通话后,需要对方打开视频后,您才能看到。如何打开视频? (指向视频操作帮助)

2。请检查手机摄像头是否正常工作。如果您是用 CF 卡外接的摄像头,请检查是否连接正常。

d) 通话的时候声音会抖动,有时候甚至会卡住,怎么办?

建议您降低您的登入带宽,试试通话效果。这个问题是由于目前中国移动的网络做了限制所造成,随着移动网络的更新,这个问题将会 解决。带宽选择**(指向带宽说明帮助)** 

e) 为什么我使用视频电话的时候,长期停留在"正在协商"? 由于网络问题,造成通讯失败。请检查网络连接。

#### f) 为什么老是会掉线或者会通讯中断?

这是由于网络不稳定造成的网络断线,并非软件本身问题。建议您避免人群密集的地方。

#### 5. 移动视频会议

#### a) 为什么与会者看不到 PDA 发言者的视频?

当 PDA 为发言者时,视频不会自动开启,必须点击操作面板上的 [发送] 其他与会者才能看到视频。

6. 移动千里眼

#### a) 移动千里眼在监控的时候为什么是灰色的图象?

这是由于监控点断线造成的。

#### b) 移动千里眼启动后为什么老是停留在一张图片上?

这是移动千里眼正在启动,请等待一会就会有图象了。

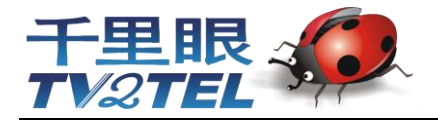

## 上海金点子信息科技有限公司

地址:中国 上海市 北京东路 668 号西座 11 楼 I 座(科技京城) 邮编:200001 电话:86-21-53087904 传真:86-21-53083586 TV2TEL 号:212300006、2123000063 Email:ky@tv2tel.com 网址:http://www.tv2tel.com